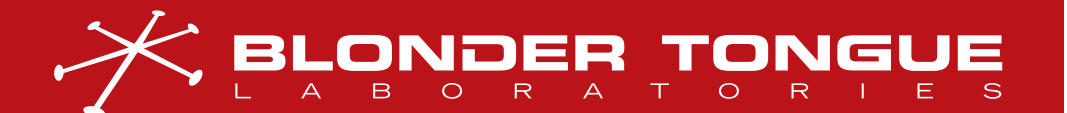

USER MANUAL VIDEO DELIVERY

# MICROMOD 16

16 CHANNEL AGILE NTSC ANALOG AUDIO/VIDEO MODULATOR

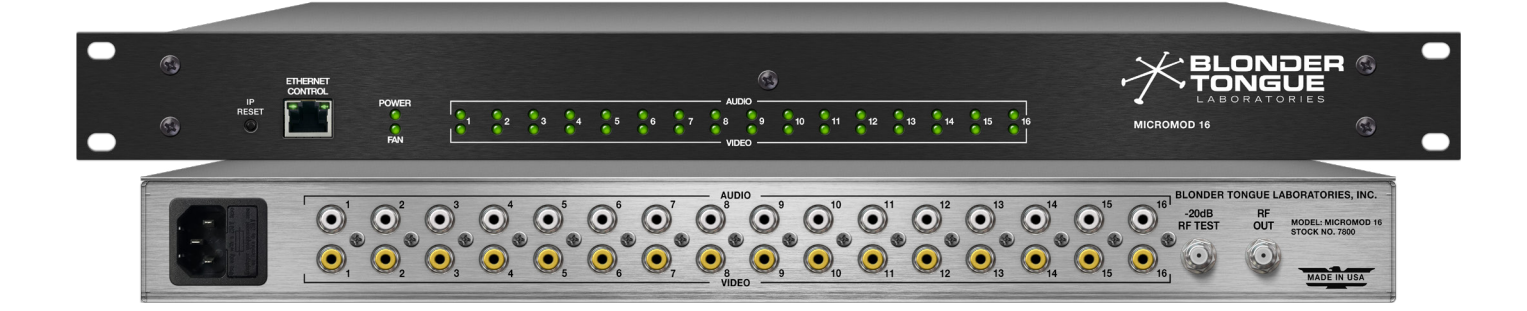

| <b>STOCK</b> # | MODEL NAME  | DESCRIPTION                                             |
|----------------|-------------|---------------------------------------------------------|
| 7800           | MicroMod 16 | 16 Channel NTSC Agile Analog Audio/Video Modulator; 1RU |

Rev: 032525

All Rights Reserved. Specifications subject to change without notice. All trademarks are property of their respective owners.

D/N: UMD-MICM7800

We recommend that you write the following information in the spaces provided below.

| Purchase Location Name:             |  |
|-------------------------------------|--|
| Purchase Location Telephone Number: |  |
| MicroMod 16 Serial Number(s):       |  |

The information contained herein is subject to change without notice. Revisions may be issued to advise of such changes and/or additions.

Correspondence regarding this publication should be addressed directly to:

Blonder Tongue Laboratories, Inc.

One Jake Brown Road

Old Bridge, NJ 08857 USA

Document Number: 6512xxx00A

Printed in the United States of America.

All product names, trade names, or corporate names mentioned in this document are acknowledged to be the proprietary property of the registered owners.

This product incorporates copyright protection technology that is protected by U.S. patents and other intellectual property rights. Reverse engineering or disassembly is prohibited.

# CROSS-REFERENCE & HYPERLINKING USAGE

This guide makes use of hyperlinks for the Table of Contents, some cross-reference linking between sections, and external hyperlinking to web addresses. This has been done to assist the reader in finding the information they are seeking in a much quicker way. In addition to hyperlinking, the Table of Contents also makes use of the bookmarking feature present in the Adobe Reader application.

# PRODUCT AND DOCUMENTATION UPDATES

The latest user documentation (PDF) and Firmware Updates can be obtained by visiting our website. Navigate to the product page by entering the full Model Name in the search field. **Firmware Updates** can also be directly accessed under the "Support" section of the website. If you cannot find your product model on the website, please reach out to Tech Support through our <u>support request form</u>.

# RETURNING PRODUCT FOR REPAIR (OR CREDIT)

A Return Material Authorization (RMA) Number is required on all products returned to Blonder Tongue, regardless if the product is being returned for repair or credit. Before returning product, please review our return policies or contact our service department for further information.

# TABLE OF CONTENTS

| SECTION 1 - GENERAL & SAFETY INSTRUCTIONS                                                                                                    | 4                                   |
|----------------------------------------------------------------------------------------------------|-------------------------------------|
| <ul> <li>SECTION 2 - PRODUCT SUMMARY</li> <li>2.1 PRODUCT APPLICATION &amp; FEATURES</li> <li>2.3 PRODUCT SPECIFICATIONS</li> </ul>                                                           | <b>5</b><br>5<br>8                  |
| SECTION 3 – INSTALLATION & POWER-UP                                                                                                    | <b>9</b><br>9<br>9                  |
| <ul> <li>SECTION 4 - CONNECTING TO A PC/LAPTOP</li> <li>4.1 ETHERNET ACCESS</li> <li>4.2 ACCESSING THE GATEWAY VIA THE WEB BROWSER.</li> </ul>                                                | <b>. 10</b><br>10<br>10             |
| SECTION 5 - BASIC CONFIGURATION           5.1 "STATUS" TAB           5.2 "SYSTEM" TAB           5.3 "TIME" TAB                                                                                | <b>. 12</b><br>12<br>14<br>15       |
| SECTION 6 – CONFIGURING THE OUTPUT                                                                                                    | <b>. 17</b><br>17                   |
| <ul> <li>SECTION 7 - UPDATE, TROUBLESHOOT, AND MAINTENANCE.</li> <li>7.1 "LOG" TAB.</li> <li>7.2 "FIRMWARE UPDATE" TAB.</li> <li>7.3 "ADMIN" SCREEN.</li> <li>7.4 TROUBLESHOOTING.</li> </ul> | <b>. 20</b><br>20<br>21<br>22<br>22 |
| APPENDIX A - CATV CHANNEL CENTER FREQUENCY CHART                                                                                                    | . 23                                |
| LIMITED WARRANTY                                                                                                    | . 27                                |

User Manual

# SECTION 1 - GENERAL & SAFETY INSTRUCTIONS

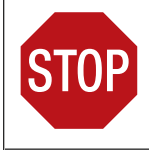

The **STOP** sign symbol is intended to alert you to the presence of **REQUIRED** operating and maintenance (servicing) instructions that if not followed, may result in product failure or destruction.

The **YIELD** sign symbol is intended to alert you to the presence of **RECOMMENDED** operating and maintenance (servicing) instructions.

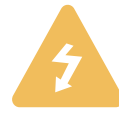

The **LIGHTNING** flash symbol is intended to alert you to the presence of uninsulated "dangerous voltage" within the product's enclosure that may be of sufficient magnitude to constitute a risk of electrical shock.

TO REDUCE THE RISK OF ELECTRICAL SHOCK, DO NOT REMOVE COVER FROM THIS UNIT.

NO USER-SERVICEABLE PARTS INSIDE. REFER SERVICING TO QUALIFIED SERVICE PERSONNEL.

WARNING: TO PREVENT FIRE OR SHOCK HAZARD, DO NOT EXPOSE THIS UNIT TO RAIN OR MOISTURE

#### NOTE TO CATV SYSTEM INSTALLER

This reminder is provided to call the CATV System Installer's attention to Article 820-40 of the NEC that provides guidelines for proper grounding and, in particular, specifies that the cable ground shall be connected to the grounding system of the building, as close to the point of cable entry as practical.

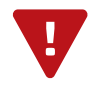

You should always follow these instructions to help ensure against injury to yourselfand damage to your equipment.

- Elevated Operating Ambient If installed in a closed or multi-unit rack assembly, the operating ambient temperature of the rack environment may be greater than room ambient. Therefore, consideration should be given to installing the equipment in an environment compatible with the maximum ambient temperature per Section 2.3.
- Reduced Air Flow Installation of the equipment in a rack should be such that the amount of air flow required for safe operation of the equipment is not compromised.
- Mechanical Loading Mounting of the equipment in the rack should be such that a hazardous condition is not achieved due to uneven mechanical loading.
- Circuit Overloading Consideration should be given to the connection of the equipment to the supply circuit and the effect that overloading of the circuits might have on overcurrent protection and supply wiring. Appropriate consideration of equipment nameplate ratings should be used when addressing this concern.
- Reliable Earthing Reliable earthing of rack-mounted equipment should be maintained. Particular attention should be given to supply connections other than direct connections to the branch circuit (e.g. use of power strips).
- Read all safety and operating instructions before you operate the unit.
- Retain all safety and operating instructions for future reference.
- Heed all warnings on the unit and in the safety and operating instructions.
- ➡ Follow all installation, operating, and use instructions.
- Unplug the unit from the AC power outlet before cleaning. Use only a damp cloth for cleaning the exterior of the unit.
- Do not use accessories or attachments not recommended by Blonder Tongue, as they may cause hazards, and will void the warranty.
- ➡ Do not operate the unit in high-humidity areas, or expose it to water or moisture.
- ➡ Do not place the unit on an unstable cart, stand, tripod, bracket, or table. The unit may fall, causing serious personal injury and damage to the unit. Install the unit only in a mounting rack designed for 19" rack-mounted equipment.
- Do not block or cover slots and openings in the unit. These are provided for ventilation and protection from overheating. Never place the unit near or over a radiator or heat register. Do not place the unit in an enclosure such as a cabinet without proper ventilation. Do not mount equipment in the rack space directly above or below the unit.
- Operate the unit using only the type of power source indicated on the marking label. Unplug the unit power cord by gripping the plug, not the cord.
- The unit is equipped with a three-wire ground-type plug. This plug will fit only into a ground-type power outlet. If you are unable to insert the plug into the outlet, contact an electrician to replace the outlet. Do not defeat the safety purpose of the ground-type plug.
- Route power supply cords so that they are not likely to be walked on or pinched by items placed upon or against them. Pay particular attention to cords at plugs, convenience receptacles, and the point where they exit from the unit.

Be sure that the outdoor components of the antenna system are grounded in accordance with local, federal, and National Electrical Code (NEC) requirements. Pay special attention to NEC Sections 810 and 820. See the example shown in the following diagram:

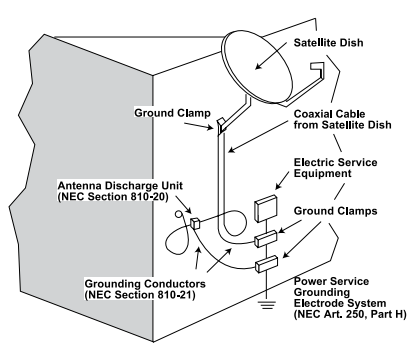

- We strongly recommend using an outlet that contains surge suppression or ground fault protection. For added protection during a lightning storm, or when the unit is left unattended and unused for long periods of time, unplug it from the wall outlet and disconnect the lines between the unit and the antenna. This will prevent damage caused by lightning or power line surges.
- Do not locate the antenna near overhead power lines or other electric light or power circuits, or where it can fall into such power lines or circuits. When installing the antenna, take extreme care to avoid touching such power lines or circuits, as contact with them can be fatal.
- Do not overload wall outlets or extension cords, as this can result in a risk of fire or electrical shock.
- Never insert objects of any kind into the unit through openings, as the objects may touch dangerous voltage points or short out parts. This could cause fire or electrical shock.
- Do not attempt to service the unit yourself, as opening or removing covers may expose you to dangerous voltage and will void the warranty. Refer all servicing to authorized service personnel.
- Unplug the unit from the wall outlet and refer servicing to authorized service personnel whenever the following occurs:
  - The power supply cord or plug is damaged;
  - Liquid has been spilled, or objects have fallen into the unit;
  - The unit has been exposed to rain or water;
  - The unit has been dropped or the chassis has been damaged;
  - The unit exhibits a distinct change in performance.
- When replacement parts are required, ensure that the service technician uses replacement parts specified by Blonder Tongue. Unauthorized substitutions may damage the unit or cause electrical shock or fire, and will void the warranty.
- Upon completion of any service or repair to the unit, ask the service technician to perform safety checks to ensure that the unit is in proper operating condition.

# SECTION 2 - PRODUCT SUMMARY

# 2.1 PRODUCT APPLICATION & FEATURES

#### APPLICATION

The **MicroMod 16** is the perfect solution to maximize Audio/Video modulator capabilities. This streamlined and agile analog modulator provides an impressive 16 channels in just 1 RU of rack space, offering an unparalleled advantage in terms of economy of space compared to traditional individual minimods.

The **MicroMod 16** provides NTSC channels in the range of 54 –1002 MHz, and also comes with an Audio AGC (Automatic Gain Control) solution to minimize any variations in the audio and video levels that may arise from different program sources. This modulator has a mono-only audio configuration, and comes with web-based modulation controls that allow for convenient remote access. With its advanced web user interface, it is the perfect choice for an efficient and reliable analog Audio/Video modulator.

## KEY FEATURES

- ► 16 Channels of fully Agile NTSC Analog Audio/Video Modulation
- ► Audio and Video AGC automatically controls modulation levels
- ► Digital Filter Technology for improved performance
- ► Channels are Agile within any 126 MHz Band from 54 –1002 MHz
- Utilizes uniform jumper cables upon installation

User Manual

## 2.2 PRODUCT DESCRIPTION

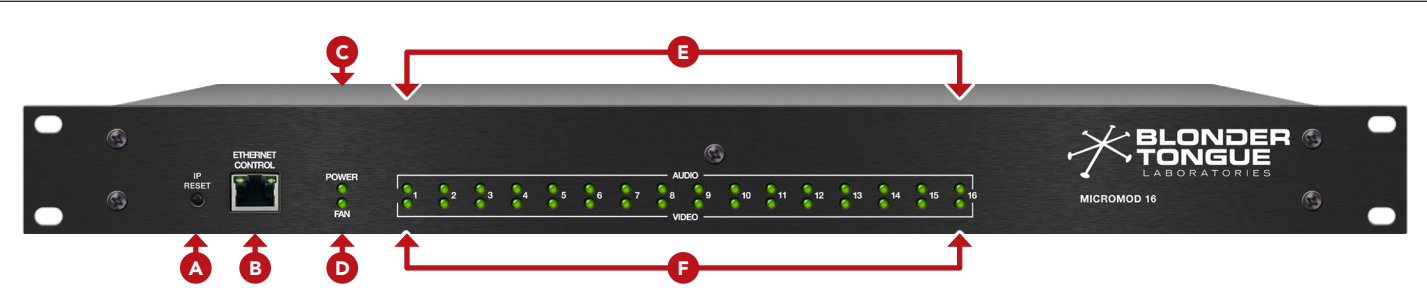

#### FRONT PANEL

A IP Reset: When pushed and held for 5 seconds, temporarily resets the IP address, Usernames, and Passwords to Factory Default. Activation is indicated by the Power LED blinking twice. Default values are as follows:

- ▶ IP Address: 172.16.70.1
- ► Username: Admin (case-sensitive)
- ▶ Password: pass (case-sensitive)

**PLEASE NOTE:** Resetting power will revert IP and login credentials back to what has been configured by the user. The effects of activating the IP Reset feature are temporary and only last until the unit is power cycled.

**B** Ethernet Control: RJ45 connector for 1000Base-T Ethernet (GigE) Ethernet interface for monitoring and configuring the unit via standard web browser. Only a static IP address can be assigned to this interface. (Factory Default: "172.16.70.1")

#### C Power LED:

- ► Solid Green = AC power connected.
- ▶ Blinking Green = Software update underway.
- Off = AC power is not connected, or AC power is connected but the power supply is defective. Unit must be sent to factory for repairs.

#### Fan (temperature) LED:

- ► Solid Red = Unit temperature is critically high.
- ► Solid Amber = Unit temperature is high.
- ▶ Solid Green = Unit temperature is normal.

#### Audio Status LEDs # 1 to 16:

- Green On Audio Present mode:
  - ▷ Green = input audio detected.
  - Off = input audio not detected
- ▶ Red On Audio Overmodulation mode:
  - ▷ Red = audio overmodulation.
  - ▷ Off = Modulation within limit.
- ► Combined Audio Present/Overmodulation mode:
  - ▷ Off = input audio not detected.
  - ▷ Green = input audio detected.
  - ▷ Red = audio overmodulation.

#### 2.2 PRODUCT DESCRIPTION (CONTINUED)

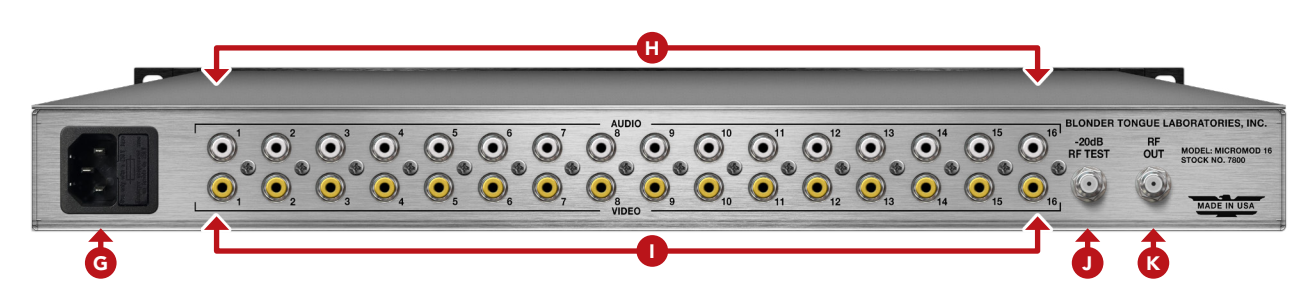

#### **F** Video Status LEDs # 1 to 16:

- ► Off = No video input detected.
- ► Green = Valid input video detected.

#### REAR PANEL

- Input Power Assembly & Fuse: IEC 14 power inlet plug rated 110-230 VAC; 0.4/0.2 A; 60/50 Hz; equipped with Slo-Blo, 3.0A, 250 V Fuse. The operation of the power assembly can be monitored through the User Interface.
- **H** Baseband (Composite) Audio Input # 1 to 16: "RCA" (female) connectors for up to 16 channels of baseband Audio input.
- **Baseband (Composite) Video Input # 1 to 16:** "RCA" (female) connectors for up to 16 channels of baseband Video input.
- **J** -20dB RF TEST: "F" female connector for NTSC RF output signal, 20dB lower than the actual NTSC RF output. Used for test purposes, without taking the unit out of service.

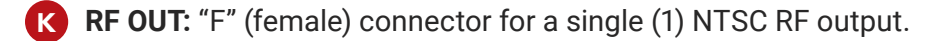

User Manual

# 2.3 PRODUCT SPECIFICATIONS

| INPUT (PER CHANNEL OF 16)               |                                                                  | OUTPUT                             |                |                                                                                 |  |
|-----------------------------------------|------------------------------------------------------------------|------------------------------------|----------------|---------------------------------------------------------------------------------|--|
| Video Connector                         | 16x RCA Composite (Rear Panel)                                   | Conne                              | ctor           | 1x "F" Female                                                                   |  |
| Audio Connector                         | 16x RCA Audio, Mono (Rear Panel)                                 | -20 dB Test P                      | oint           | 1x "F" Female                                                                   |  |
| RCA INPUT                               |                                                                  | RF OUTPUT                          |                |                                                                                 |  |
| Impedance                               | 75 Ω                                                             | Impeda                             | ance           | 75 Ω                                                                            |  |
| Return Loss                             | 20dB                                                             | Return I                           | _OSS           | 14dB                                                                            |  |
| Input Level                             | 1.0 volt Peak-to-Peak, +/-3dB;<br>Automatic level controlled for | Frequency Ra                       | ange           | 54 –1002 MHz, STD CATV<br>channels 2 –158                                       |  |
| Frequency Response                      | +/-0.5 dB Peak-to-Valley<br>(fv-0.5 MHz to fv+4.2 MHz)           | Power L                            | evel           | +45 dBmV / channel<br>(adjustable in 0.5 db steps,<br>from 25 dBmV to 45 dBmV)  |  |
| Peak-to-Peak Video-<br>to-RMS Hum Ratio | 70dB                                                             | Broadband N                        | oise           | -65dBc @ +45dBmV output<br>level, 4MHz bandwidth.<br>Equivalent to -77dBc for a |  |
| Signal-to-Noise Ratio                   | 60 dB (Weighted; 4 MHz bandwidth)                                |                                    |                | single channel.                                                                 |  |
| Differential Gain                       | <1.0% (87.5% depth of modulation)                                | Spurious Out                       | puts           | -65dBc                                                                          |  |
| Differential Phase                      | <1.0 degrees (87.5% depth of modulation)                         | Aural/Visual Carrier R             | Ratio          | -11 to -20 dB<br>(adjustable in 0.5dB steps)                                    |  |
| Chrominance/<br>Luminance Delay         | +/-20 nS<br>(with 170 nS sound trap delay)                       | 4.5 MHz Aural Ir<br>carrier Freque | nter-<br>ency  | +/- 20 Hz, 0 to 50 C                                                            |  |
| MONO AUDIO                              |                                                                  | Visual Carrier Freque              |                |                                                                                 |  |
| Input Impedance                         | >10K ohm, unbalanced                                             | Tolerance Std. Chan                | nels           | +/- 3KHz, 0 to 50 C                                                             |  |
| Input Level<br>(for 25 kHz deviation)   | 0.5-4.0 V peak-to-peak;<br>(AGC or adjustable in 0.5dB steps)    | FCCAeronauticalChan                | nels           | +/- 3KHz, 0 to 50 C                                                             |  |
| Frequency Range                         | 50 Hz to 15 kHz                                                  |                                    |                |                                                                                 |  |
| Harmonic Distortion<br>(total)          | <0.5% @ 25 kHz deviation                                         | GENERAL                            | 10.0           | 1.75 0.5                                                                        |  |
| Signal-to-Noise Ratio                   | 70 dB                                                            | UIMENSIONS<br>(W x H x D)          | 19.0<br>(483 : | x 1.75 x 8.5 in<br>x 45 x 216 mm)                                               |  |

# ALARMS & MONITORING

| Local<br>Monitoring | 1x Power and Status LED (bicolor)<br>1x Fan Control Status LED (bicolor)<br>16x Video Status LED (bicolor)<br>16x Audio Status LED (bicolor) |
|---------------------|----------------------------------------------------------------------------------------------------|
| Local Control       | 1x IP Reset Button                                                                                                    |
| Remote<br>Control   | 1x RJ45 (1000Base-T GbE; Front Panel)<br>GUI-Based Menu Via Internal Web Server                                                              |

| GENERAL                   |                                             |
|---------------------------|---------------------------------------------|
| Dimensions<br>(W x H x D) | 19.0 x 1.75 x 8.5 in<br>(483 x 45 x 216 mm) |
| Weight                    | 9.5 lbs (4.31 kg)                           |
| Power                     | 110/230 VAC, 0.35/0.175 A,<br>60/50 Hz      |
| Power Consumption         | 40 W                                        |
| Operating Temp.           | 32 to 122 °F (0 to 50 °C)                   |
| Storage Temp.             | -13 to 158 °F (-25 to 70 °C)                |
| Operating Humidity        | 0 to 95% RH @ 35 °C max,<br>non-condensing  |
|                           |                                             |

# SECTION 3 - INSTALLATION & POWER-UP

#### 3.1 UNPACKING

You will find the following items in the box:

- MicroMod 16 Modulator (QTY=1)
- ▶ Power Cord with IEC C13 line socket and 3-pin type "B" NEMA 5 plug (QTY=1)

## 3.2 INSTALLATION AND POWER-UP

The **MicroMod 16** is designed to be installed in a standard 19-inch (483 mm) rack (EIA 310-D, IEC 60297, and DIN 41494 ). Adequate ventilation is very important for unit installations. Some air movement is advisable in enclosed rack cabinets.

1 To install, secure the unit's front panel to the rack by inserting four (4) machine screws, with cup washers, through the four (4) mounting holes in the front panel. A 1RU open space is recommended above the unit for ventilation.

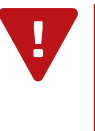

**DO NOT BLOCK THE UNIT'S AIR INTAKE OR AIR DISCHARGE OPENINGS.** Unit performance will be degraded without proper ventilation.

Excessive heat will shorten the life of the unit.

2 To power the unit up, connect the IEC line cord to the input power receptacle on the rear panel. Then connect the other end to a 120 VAC power outlet. The input power receptacle is equipped with a fuse-holder and fuse (SLO-BLO, 3.0 Amp, 250V).

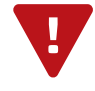

For safe and reliable operation, the ground pin of the power cord must be grounded properly.

# SECTION 4 - CONNECTING TO A PC/LAPTOP

# 4.1 ETHERNET ACCESS

Local or remote communication with the unit is only possible through a GUI-based menu via any standard web browser. Before you can communicate with the unit, you must configure your computer's IP address to be in the same subnet as the units default IP address. To do so, follow these steps:

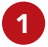

Plug one end of the Ethernet cable into the **Control** management port located on the front-panel of the unit. Connect the other end of the Ethernet cable to your computer.

2 The factory default IP address of the control management port is **172.16.70.1**. To be able to communicate with the management port, you must first change your computer's IP address.

The following steps explain how to do this for a computer within the **Windows** operating software:

- (a) On your computer, navigate to the "Network and Sharing Center" via the "Control Panel".
- (b) Once open, click on "Change Adapter Settings" on left hand side of the window.
- (c) Right-click on the local area network, and then click on "Properties".
- (d) A "Properties" dialog box will appear. In this box, double-click on the "Internet Protocol Version 4 (TCP/ IPv4)".
- (e) A dialog box entitled "Internet Protocol Version 4 (TCP/IPv4) Properties" will appear. Select the "Use the following IP address" option and enter the following addresses:
  - ▶ IP address: 172.16.70.2
  - Subnet mask: 255.255.255.0
  - ▶ No need to enter a value for the Default Gateway.

Click **OK** to close the dialog box. Your computer is now ready to communicate with the unit.

## 4.2 ACCESSING THE GATEWAY VIA THE WEB BROWSER

You must complete the steps described in Section 4.1 before proceeding as follows:

1 Open a web browser on your computer (Chrome or Firefox is recommended) and enter the following URL address (http://172.16.70.1). The "Login" prompt (Figure 4.2a) will appear.

- 2 Enter the following case-sensitive factory-default Username and Password, and click on the "Submit" button.
  - **NOTE:** When logged in as Admin, the user has read and write permission. Only one Admin can be logged in at a time.

| Username = Admin (case-sensitive) |
|-----------------------------------|
| Password = pass (case-sensitive)  |

| U        | sername |  |  |  |
|----------|---------|--|--|--|
|          | Admin   |  |  |  |
| Password |         |  |  |  |
|          | ••••    |  |  |  |
|          |         |  |  |  |
|          | LOG IN  |  |  |  |
|          |         |  |  |  |

|  | Figure | 4.2a | - " | 'Login'' | Screen |
|--|--------|------|-----|----------|--------|
|--|--------|------|-----|----------|--------|

#### 4.2 ACCESSING THE GATEWAY VIA THE WEB BROWSER (CONTINUED)

Monitoring and configuration of the unit is achieved via a series of web pages as described in the Sections below. The following read-only information is displayed in a "**Page Header**" at the top of each web page:

| Blonder MicroMod 16<br>Tongue Control Panel | Name: MM16 #1<br>Location: Center Rack<br>ESN: 2024120000<br>Uptime: 0 days, 01:28:36<br>Version: 1.1.1.20250129 | Logged in as: Admin LOG OUT |
|---------------------------------------------|----------------------------------------------------------------------------------------------------|-----------------------------|
| Status System Time Output: Settings         |                                                                                                    | Log Firmware Update         |
| <b>-</b> :                                  |                                                                                                    |                             |

Figure 4.2b - Page Header and Navigation

- ▶ Name: a user-defined field to make identification easier
- ► Location: a user-defined field to make identification easier
- ► ESN: unit's serial number
- ► Uptime: time elapsed since last time the unit was turned on
- ► Version: software version of the Controller Module.

As shown in Figure 4.2b, under the "Page Header" the following Navigation tabs and links will appear:

- ► Left Navigation: "Status", "System", "Time", "Output: Settings"
- ▶ Right Navigation: "Log" and "Firmware Update"
- ► In addition, in the upper right corner above the navigation, the user can access the "Admin" screen through a link, alongside the [LOG OUT] button.

Each tab for the navigation is described in the subsequent sections.

# **SECTION 5 - BASIC CONFIGURATION**

# 5.1 "STATUS" TAB

"**Status**" (Figures 5.1a and 5.1b) is a "read-only" screen which displays the general health of the unit, such as temperature, fan speed and status reporting. The information is provided as a quick way to monitor the system or assist with troubleshooting issues that may arise.

| Status System Time Outp | ut: Settings                            | Log Firmware Update                   |
|-------------------------|-----------------------------------------|---------------------------------------|
| System Status           | 2                                       | 3                                     |
| Device 1                | Status                                  | Temperature                           |
| Host                    | 6- ок                                   | 99.5°F / 37.5°C                       |
| 4 - Fans                | Fan Speed: 10094 RPM                    |                                       |
| Device                  | Status                                  | Temperature                           |
| RF 1                    | 6- OK @ 40.0dBmV                        | 129.2°F / 54.0°C                      |
| 1                       | OK - Channel 2 (57 MHz)                 |                                       |
| 2                       | OK - Channel 3 (63 MHz)                 |                                       |
| 3                       | OK - Channel 4 (69 MHz)                 |                                       |
| 4                       | OK - Channel 5 (79 MHz)                 |                                       |
| 5                       | OK - Channel 6 (85 MHz)                 |                                       |
| 6                       | OK - Channel 95 (93 MHz)                | -6                                    |
| 7                       | OK - Channel 96 (99 MHz)                | · · · · · · · · · · · · · · · · · · · |
| . 8                     | OK - Channel 97 (105 MHz)               |                                       |
| Input<br>9              | OK - Channel 98 (111 MHz)               | 89.6°F / 32.0°C                       |
| 10                      | OK - Channel 99 (117 MHz)               |                                       |
| 11                      | OK - Channel 14 (123 MHz)               |                                       |
| 12                      | OK - Channel 15 (129 MhZ)               |                                       |
| 13                      | OK - Channel 16 (135 MHz)               |                                       |
| 14                      | OK - Channel 17 (141 MHz)               |                                       |
| 15                      | Video not detected Channel 18 (147 MHz) |                                       |
| 16                      | OK - Channel 19 (153 MHz)               |                                       |

Figure 5.1a - "System Status"

The "System Status" page has four (4) columns of data for each system component. The data is detailed as follows:

**1 Device:** Indicates the following system components:

- Host displays data for the Micromod 16 system.
- Fans displays data for each of the system fans on the chassis.
- RF displays data for the single RF output.
- **Input** displays information for each of the input streams being modulated. These will populate data as the channels are set up and enabled. When a numbered encoder is not available the row will display as empty.

**2 Status:** Indicates a status for each system component being monitored. The following section gives a breakdown of the information given in this column.

**3 Temperature:** Indicates the following in real-time (Figure 5.1b):

• Host: Temperature the Host unit is currently running at. Temperatures are displayed in both Fahrenheit and Celsius.

| Normal Temperature                  | Warning     | Error    |  |
|-------------------------------------|-------------|----------|--|
| -<br>Figure 5.1b - Host Temperature | Status Colo | or Range |  |

• **RF and Input:** Temperature the RF and Input devices are currently running at. Temperatures are displayed in both Fahrenheit and Celsius.

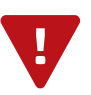

WARNING: The unit will shutdown if the high temperature limit is exceeded.

# 5.1 "STATUS" TAB (CONTINUED)

- **Fans**: Revolutions Per Minute (RPM), rotational speed, of each fan in the chassis. (Figure 5.1c)
  - Fan Speed: numerically displayed and measured in Revolutions-per-Minute (RPM).

#### STATUS - MESSAGES / INFORMATION

5 Host: Types of messages under status column for Host:

- Ok: indicates the host is working without errors.
- **Error:** indicates one or more errors have been detected. See the message log below or navigate to the full Log using the menu at the top.
- Warnings: indicates one or more warnings have been triggered. Check system log for more information.

**RF:** Types of messages under the status column(s).

- Ok: indicates RF output is working without errors and at what dBmV.
- **Error:** indicates one or more errors have been detected. See the message log below or navigate to the full Log using the menu at the top.

Input: Types of messages under the status column(s).

- **OK:** indicates the input is working. Each of the channels are shown on its own row showing what channel and frequency is assigned to each .
- **Errors:** indicates that one or more errors have been detected using a red background highlight. See the message log below or navigate to the full Log using the menu at the top.

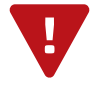

7

**NOTE:** Listed are the most common status messages. Messages shown will give indication of what is occuring within the unit, alongside those shown under the Log screen, to assist with any required troubleshooting.

| Jan 31, 2025 07:01:11 - Host: User logged in from IP: 172.16.77.5                                   |
|----------------------------------------------------------------------------------------------------|
| Jan 30, 2025 07:14:19 - Host: FAN fan #1 has measured speed outside of expected range. (RPM: 10053) |
| Jan 30, 2025 07:13:39 - Host: FAN fan #1's measured speed is now within limits. (RPM: 10000)        |
| Jan 29, 2025 15:05:31 - Host: User logged in from IP: 172.16.30.164                                 |
| Jan 29, 2025 13:41:28 - Host: User logged in from IP: 192.168.126.2                                 |
| Jan 29, 2025 13:41:23 - Host: User logged in from IP: 172.16.77.5                                   |
| Jan 29, 2025 13:39:04 - Host: User logged in from IP: 172.16.77.5                                   |
| Jan 29, 2025 13:37:38 - Host: FAN fan #1 has measured speed outside of expected range. (RPM: 10101) |
| Dec 31, 1969 19:00:33 - Host: RF version match. No update required.                                 |
| Dec 31, 1969 19:00:33 - Host: Audio overmodulation detected on Input 16.                            |
| Reference 9                                                                                         |
| Blonder Tongue                                                                                      |

Figure 5.1b - "System Status"

#### OTHER INFORMATION:

8 Log Messages: The Log Messages sections will show the 10 most recent entries to the system log. For a full view of all messages, please see the Log tab. The user can click on the "Auto-Refresh" checkbox to enable that function. See Section 7.2 for more information on types of messages.

Reference: The reference link within this sub-section points to the Blonder Tongue website.

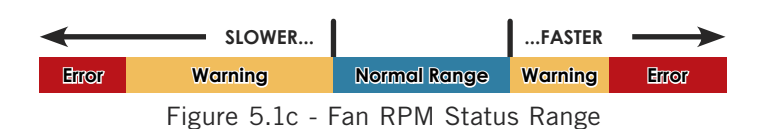

User Manual

#### 5.2 "SYSTEM" TAB

**"System**" (Figure 5.2) is a "read and write" screen. The general ethernet connection and user-defined identification data for the platform can be configured here.

|                |                              |             | Unit Operations           |         |                     |                         |        |
|----------------|------------------------------|-------------|---------------------------|---------|---------------------|-------------------------|--------|
|                | 1 Unit Reboot                |             |                           | Reboot  |                     |                         |        |
|                |                              |             | Settings Configuration    |         |                     |                         |        |
|                | 2                            |             | Default Unit Settings     |         |                     |                         |        |
|                |                              | Соп         | mmand/Control Ethernet Se | ettings |                     |                         |        |
| 3 Unit Nam     | e                            | MM16 #1     |                           |         |                     |                         |        |
| 4 Unit Locatio | n                            | Center Rack |                           |         |                     |                         |        |
| 5 MAC Addres   | s                            |             | 00:14:39:01:              | FE:7F   | _                   |                         |        |
| I              | P 6 IP Address: 172.16.77.16 |             | 7 Subnet Mask: 255.255.2  | 255.0   | <b>8</b> De         | efault Gateway: 172.16. | 77.254 |
| DN             | S 9 Primary                  | 8.8.8.8     |                           |         | 10 Secondary: 8.8.4 | 1.4                     |        |
|                |                              |             | Apply Settings            |         |                     |                         |        |

Figure 5.3 - "System Configuration" - Full View

#### UNIT OPERATIONS

Reboot Clicking this button will reboot the unit. All firmware updates will be applied upon restart.

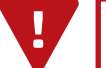

**IMPORTANT:** A reboot is required after defaulting.

#### SETTINGS CONFIGURATION

Default Unit Settings Resets the unit back to the factory defaults. It is always recommended to save the existing configuration file before resetting to the default values.

## COMMAND/CONTROL ETHERNET SETTINGS

- **3** Unit Name: a user-defined field to more easily identify the unit by name. The character limit is 64 alphaumeric, however if other character types are used, the display limit is decreased and may truncate.
- **4 Unit Location:** a user-defined field to more easily identify the unit's location. The character limit is 64 alphaumeric, however if other characters types are used, the display limit is decreased and may truncate.
- **5** MAC Address: the Media Access Control (MAC) Address is a read-only field that serves as a unique identifer assigned to the network.
- 6 **IP Address:** the static IP address that is assigned to the unit, allowing the user to access it via the web interface. Pressing the IP reset button returns unit to factory default of **172.16.70.1**.
- **7** Subnet Mask: the subnet mask allows the user to access it from another network via the web interface. Factory Default is 255.255.255.0 for local subnet.
- **B Default Gateway:** the gateway address of unit, allowing the user to access it from another network via the web interface. The gateway address should be in the same subnet as IP Address.
- **9 Primary DNS:** the primary Domain Name Server (DNS) hosts the controlling zone file, containing all the authoritative information for a domain.
- **10** Secondary DNS: the secondary Domain Name Server (DNS) contains read-only copies of the zone file, and gets its info from a primary server in a communication known as a zone transfer.

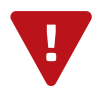

#### 5.3 "TIME" TAB

"**Time**" (Figure 5.3a, Figure 5.3b, Figure 5.3c, and Figure 5.3d) is a "read and write" screen. Time settings for the system and the event log are configured here.

 Time Configuration

 Current Time at Page Load

 Unit: Wed Jan 29 2025 15:06:03 GMT-0500 (Eastern Standard Time)

 Client: Wed Jan 29 2025 15:06:03 GMT-0500 (Eastern Standard Time)

 \*Times are shown using the Client's local time and timezone.

Figure 5.3a - "Current Time at Page Load"

#### CURRENT TIME AT PAGE LOAD

Hardware or Unit Time: read-only display of the unit's current date and time, shown in UTC format. The time is adjusted for states, territories and countries that use time change (ie. Eastern Standard Time and Eastern Daylight Time).

2 Client or Local Browser Time: read-only display of the current client, or local browser, date and time, shown in UTC format with time zone. The time is adjusted for states, territories and countries that use time change (ie. Eastern Standard Time and Eastern Daylight Time).

| Time Settings                                                                                   |                                                                                                    |
|-------------------------------------------------------------------------------------------------|----------------------------------------------------------------------------------------------------|
| Timezone<br>Time                                                                                | (UTC-05:00) US/Eastern   Sync to Client Time                                                          |
| *Synchronizing unit time to Client time requir<br>*After synchonization, unit time shown may le | es that selected timezone and Client system time be correct.<br>ad/lag Client time by a small margin. |

Figure 5.3b - "Time Settings"

#### TIME SETTINGS

**Time Zone:** user is able set the time zone, shown in UTC format.

**3 Time:** Clicking the button will synchronize the Hardware time to Client time. This requires that the selected time zone and client system time are correct. After synchronization, the Hardware time shown may lead or lag the Client time by a small margin.

User Manual

# 5.3 "TIME" TAB (CONTINUED)

| able NTP System Time Synchronization        |                        |                |  |
|---------------------------------------------|------------------------|----------------|--|
| Jse Custom NTP Servers                      |                        |                |  |
| Custom NTP Server #1 IP                     | 0.0.0                  |                |  |
| Custom NTP Server #2 IP                     | 0.0.0                  |                |  |
| Custom NTP Server #3 IP                     | 0.0.0                  |                |  |
| Default NTD servers: 0 peed ate arra 1 peed | nto ora 2 nool nto ora | 3 pool ptp org |  |

Figure 5.3c - "NTP Settings"

## NTP SETTINGS

5 Enable NTP System Time Synchronization: Enable ( 📝 ) or Disable ( 📃 ) System Time Synchronization.

Use Custom NTP Servers: Enable ( ) or Disable ( ) the Custom NTP Servers. Network Time Protocol (NTP) uses one or more IP addresses that the platform can sync time to. When enabled, the three fields under are usable.

Custom NTP Server IP (#1, #2, #3): Enter the custom NTP server IP addresses within these fields. The time servers specified must support the Network Time Protocol (NTP) in order for automated time acquisition to work properly.

NOTE: Default NTP Servers are "0.pool.ntp.org", "1.pool.ntp.org", "2.pool.ntp.org", and "3.pool.ntp.org".

| V                            | <b>REMINDER:</b> Internet access must be present in order to access the default NTP Servers. |                       |
|------------------------------|----------------------------------------------------------------------------------------------|-----------------------|
| NTF Server #3 IF             | U.U.U.U<br>ntp.org, 1.pool.ntp.org, 2.pool.ntp.org, 3.pool.ntp.org                           |                       |
|                              |                                                                                              | Apply                 |
| ter Tongue Laboratories, Ind | c. All rights reserved.                                                                      | Unit IP: 172.16.77.16 |

Figure 5.3d - Saving your configuration

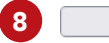

Apply

Click to apply and save the system configuration changes.

# SECTION 6 - CONFIGURING THE OUTPUT

# 6.1 "OUTPUT: SETTINGS" TAB

The "**Output: Settings**" Tab (Figure 6.1a and 6.1b) allows the user to configure general output settings. In addition, individual channel settings per RF output channel and audio channel are configurable on this page.

# GLOBAL OUTPUT AND CHANNEL SETTINGS

| Status System Time Output: Settings                  |                                        |
|------------------------------------------------------|----------------------------------------|
| Output Configuration                                 |                                        |
|                                                      | Output Settings                        |
| 1 RF Output                                          | Enable                                 |
| 2 Output Level                                       | 40.0dBmV v                             |
| 3 A/V Ratio                                          | -15.0dB ¥                              |
| 4 Video Input Loss Mode                              | Blue Screen v                          |
| 5 Audio LED Mode                                     | Combine audio present/overmodulation V |
|                                                      | Channel Settings                       |
| Input 1 RF Output Channel                            | 2 (57 MHz)                             |
| Input 2 RF Output Channel                            | 3 (63 MHz) V                           |
| Input 3 RF Output Channel                            | 4 (69 MHz)                             |
| Input 4 RF Output Channel                            | 5 (79 MHz) V                           |
| Input 5 RF Output Channel                            | 6 (85 MHz)                             |
| Input 6 RF Output Channel                            | 95 (93 MHz) V                          |
| Input 7 RF Output Channel                            | 96 (99 MHz) V                          |
| Input 8 RF Output Channel                            | 97 (105 MHz) v                         |
| Input 9 RF Output Channel                            | 98 (111 MHz) v                         |
| Input 10 RF Output Channel                           | 99 (117 MHz) V                         |
| Input 11 RF Output Channel                           | 14 (123 MHz) V                         |
| Input 12 RF Output Channel                           | 15 (129 MHz) V                         |
| Input 13 RF Output Channel                           | 16 (135 MHz) V                         |
| Input 14 RF Output Channel                           | 17 (141 MHz) V                         |
| Input 15 RF Output Channel                           | 18 (147 MHz) V                         |
| Input 16 RF Output Channel                           | 19 (153 MHz) V                         |
| Note: The carrier frequencies of all enabled channel | Is must not span more than 126MHz.     |
|                                                      | Apply Global/Channel Settings          |

Figure 6.1a - "Encoders: Settings" Screen Overview

- **1 RF Output:** Allows the user to "**Enable**" or "**Disable**" the output.
- 2 **Output Level:** Allows the user to set the combined RF Output Level. The range is "**25**" to "**45**", incremented by "**0.5**" dBmV. The recommended output level is 40 dBmV.
- 3 A/V Ratio: Controls amplitude of aural RF carrier relative to visual RF carrier, allowing the user to adjust the aural-to-visual carrier ratio. Options are "-11" to "-20", incremented by "1.0" dB. Recommended ratio is "15.0".
- 4 Video Input Loss Mode: Controls the behavior of output when input video signal is not present/valid. Options are "Blue Screen" and "Video Modulation Disabled" (the channel will effectively be disabled if there's no input).

**5** Audio LED Mode: Defines the behavior of audio LEDs found on the front panel. Options are:

- "Green on audio present": If an audio signal is continually detected, the LED will light green. Otherwise, it will be extinguished.
- "Red on audio overmodulation": If the resulting audio output exceeds the maximum level allowed by NTSC specifications, the LED will light red. Otherwise, it will be extinguished.
- ► "Combine audio present/overmodulation": Combines the behaviors of the other two options.

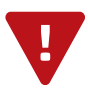

User Manual

# 6.1 "OUTPUT: SETTINGS" TAB (CONTINUED)

# CHANNEL SETTINGS - INPUT RF OUTPUT CHANNELS

|                           | Channel Settings |  |
|---------------------------|------------------|--|
| nput 1 RF Output Channel  | 2 (57 MHz)       |  |
| nput 2 RF Output Channel  | 3 (63 MHz) 🗸     |  |
| nput 3 RF Output Channel  | 4 (69 MHz)       |  |
| nput 4 RF Output Channel  | 5 (79 MHz) 🗸     |  |
| nput 5 RF Output Channel  | 6 (85 MHz)       |  |
| nput 6 RF Output Channel  | 95 (93 MHz) 🗸    |  |
| nput 7 RF Output Channel  | 96 (99 MHz)      |  |
| nput 8 RF Output Channel  | 97 (105 MHz) 🗸   |  |
| nput 9 RF Output Channel  | 98 (111 MHz) 🗸   |  |
| nput 10 RF Output Channel | 99 (117 MHz) 🗸   |  |
| nput 11 RF Output Channel | 14 (123 MHz) V   |  |
| nput 12 RF Output Channel | 15 (129 MHz) 🗸   |  |
| nput 13 RF Output Channel | 16 (135 MHz)     |  |
| nput 14 RF Output Channel | 17 (141 MHz) 🗸   |  |
| nput 15 RF Output Channel | 18 (147 MHz)     |  |
| nput 16 RF Output Channel | 19 (153 MHz) 🗸   |  |

Figure 6.1a - "Encoders: Settings" Screen Overview

6 RF Channel / Frequency: For each output channel 1 through 16, allows the user to select the RF channel/ frequency for NTSC output. The channel has the options of "Disabled" or can be set to a channel between 2 (57 MHz) to 158 (999 Mhz), but must remain within a range span of no more than 126 MHz.

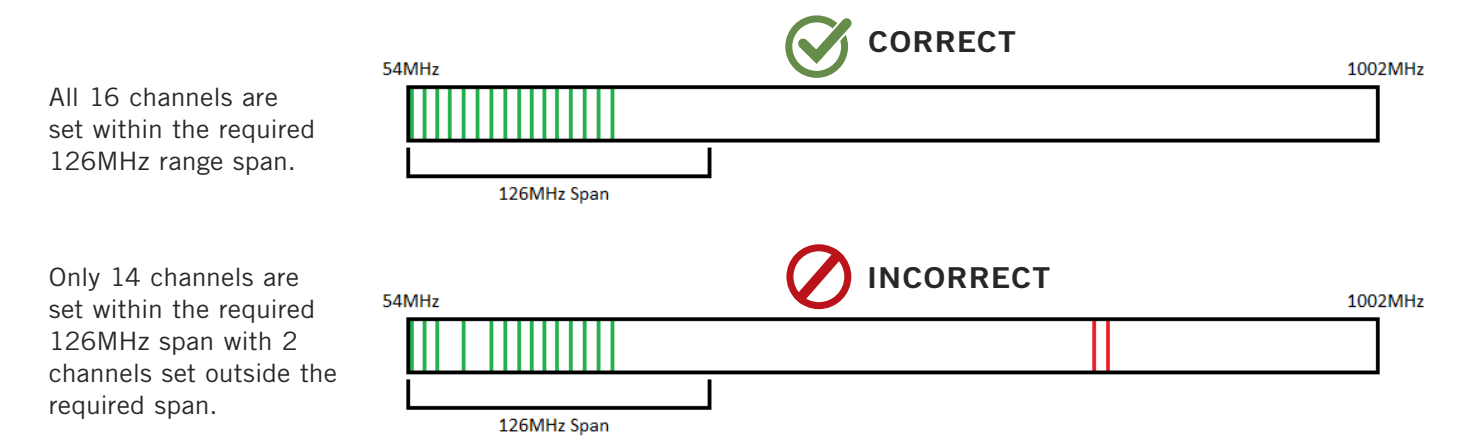

For further reference on how the channels correspond to the frequency, please see the "**Appendix A - CATV Channel Center Frequency Chart**" at the back of this user manual to plan out your 16 Channel assignments ahead of time in order to stay within the required range span of 126 MHz.

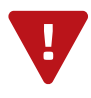

REMINDER: Click on the "Apply Global/Channel Settings" button to apply any new values and/or configurations.

# 6.1 "OUTPUT: SETTINGS" TAB (CONTINUED)

# AUDIO SETTINGS - INPUT AUDIO OUTPUT CHANNELS

|                           | •                             | _                          | 8        |
|---------------------------|-------------------------------|----------------------------|----------|
|                           |                               | Audio Settings             |          |
| Input 1 Audio Output Gai  | n: Automatic Gain Control     | Dynamic Range Compression: | Enable v |
| Input 2 Audio Output Gai  | n: Automatic Gain Control     | Dynamic Range Compression: | Enable v |
| Input 3 Audio Output Gai  | n: Automatic Gain Control     | Dynamic Range Compression: | Enable 🗸 |
| Input 4 Audio Output Gai  | n: Automatic Gain Control     | Dynamic Range Compression: | Enable v |
| Input 5 Audio Output Gai  | n: Automatic Gain Control     | Dynamic Range Compression: | Enable 🗸 |
| Input 6 Audio Output Gai  | n: Automatic Gain Control 👘 🗸 | Dynamic Range Compression: | Enable 🗸 |
| Input 7 Audio Output Gai  | n: Automatic Gain Control     | Dynamic Range Compression: | Enable 🗸 |
| Input 8 Audio Output Gai  | n: Automatic Gain Control 👘 🗸 | Dynamic Range Compression: | Enable 🗸 |
| Input 9 Audio Output Gai  | n: Automatic Gain Control     | Dynamic Range Compression: | Enable 🗸 |
| Input 10 Audio Output Gai | n: Automatic Gain Control     | Dynamic Range Compression: | Enable 🗸 |
| Input 11 Audio Output Gai | n: Automatic Gain Control     | Dynamic Range Compression: | Enable 🗸 |
| Input 12 Audio Output Gai | n: Automatic Gain Control 👘 🗸 | Dynamic Range Compression: | Enable 🗸 |
| Input 13 Audio Output Gai | n: Automatic Gain Control     | Dynamic Range Compression: | Enable 🗸 |
| Input 14 Audio Output Gai | n: Automatic Gain Control     | Dynamic Range Compression: | Enable v |
| Input 15 Audio Output Gai | a: Automatic Gain Control     | Dynamic Range Compression: | Enable 🗸 |
| Input 16 Audio Output Gai | : Automatic Gain Control      | Dynamic Range Compression: | Enable v |
|                           |                               | Apply Audio Settings       |          |

Figure 6.1b - "Encoders: Settings" Screen Overview

**7** Gain: Sets the output audio gain. Options available for this model are "Automatic Gain Control" and a Manual Gain range between "OdB - Unity" to "-24.0dB" in increments of "0.5dB".

#### Please Note:

- If "Manual Gain @ x dB" is selected, ensure the proper carrier deviation value is selected to avoid audio overmodulation.
- If the "Audio LED Mode" is set to either "Red on audio overmodulation" or "Combine audio present/ overmodulation", the LEDs can be utilized to identify improper audio value selections. The audio level should be set so that overmodulation is rarely indicated on the front panel LEDs.

8 Dynamic Range Compression: Allows the user to "Enable" or "Disable" the setting. If enabled, compresses a high dynamic range input signal (90dB or more) to something more compatible with analog NTSC audio (60dB).

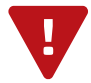

**REMINDER**: Click on the "Apply Audio Settings" button to apply any new values and/or configurations.

# SECTION 7 - UPDATE, TROUBLESHOOT, AND MAINTENANCE

# 7.1 "LOG" TAB

The "Log" (Figure 7.1) screen displays system log messages. The following is a description of the changeable parameters for this screen as well as a description of the message filter types.

| Γ | Status System Time Output: Settings                                                                                                    | Log | Firmw |
|---|----------------------------------------------------------------------------------------------------|-----|-------|
|   | System Log                                                                                                    |     |       |
| 0 | Max Lines to Display: 10000 Apply 2                                                                                                    |     |       |
| 3 | Right-click and choose "Save link as": <u>Full Log</u>                                                                                   |     |       |
| 4 | Clear Log                                                                                                    |     |       |
|   | Message Filter                                                                                                    |     |       |
| 5 | 🗹 Informational 🗹 Success 👽 Warning 🕑 Error 💟 Alarm 🛛 🗛                                                                                  |     |       |
| 6 | ✓ Host     Devices:     All     Installed     None     7                                                                                 |     |       |
|   | Log Messages - 🗌 Auto-refresh 8                                                                                                    |     |       |
|   | Jan 29, 2025 15:05:31 - Host: User logged in from IP: 172.16.30.164                                                                      |     |       |
|   | Jan 29, 2025 13:41:28 - Host: User logged in from IP: 192.168.126.2<br>Jan 29, 2025 13:41:23 - Host: User logged in from IP: 172.16.77.5 |     |       |

Figure 7.1 - "System Log"

- 1 Max Lines to Display: allows the user to select the maximum number of lines to display starting at the most recent. (Minimum: 1, Maximum: 100,000)
- 2 Apply Click this button to apply changes to Max Lines to Display setting.
- Full Log: To save the full event log, right-click the link and choose "Save link as..." as instructed. The log can then be saved to a user-chosen location.
- Clear Log Click this button to clear the event log.

#### MESSAGE FILTERS

The following message filters can be set to enabled or disabled.

- **5** Event Message Severity: The following severity messages can be chosen individually or enable them all easily by clicking the all button.
  - Informational: messages appear in blue text and indicates an informational-only event was logged.
  - Success: messages appear in green text and indicates an event was logged where an operation was successful.
  - Warning: messages appear in dark orange text and indicates an event was logged pertaining to an issue that did not cause a loss of service.
  - Error: messages appear in bold red text and indicates an event was logged that caused or may cause loss of service.
  - Alarm: messages appear as bold white text on a red background and indicates an ongoing event was logged that is actively causing a loss of service.

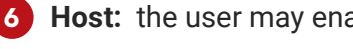

- Host: the user may enable or disable the event log monitoring of the Host unit.
- **Devices:** the user may show or hide the event log monitor messages of any or all encoders.
- Auto Refresh: The user is able to set the auto-refresh on this page. The log messages will display real-time as they happen.

# 7.2 "FIRMWARE UPDATE" TAB

The "Firmware Update" tab (Figures 7.2a to 7.2d) is located on the right side of the main menu. This page allows the user to review the currently installed firmware version and provides a quick and easy way to apply firmware updates.

| Status System Time Output:  | Settings         |                                   | 2                                  | Log Firmware Update |
|-----------------------------|------------------|-----------------------------------|------------------------------------|---------------------|
| Browse No file selected     |                  |                                   | Firmware Update Files              |                     |
|                             | 0                | 3                                 | Firmware Update Control and Status |                     |
| Model                       | Firmware Version | Update Control                    | Status                             |                     |
| MicroMod 16<br>(CV-MICM-16) | 1.1.1.1_20250129 | Update Revert to Factory Firmware |                                    |                     |

Figure 7.2a - "Firmware Update" Tab

1 Check "**Firmware Version**" to ensure you have the latest firmware. To determine if a new firmware update has been released, please go to our website at: (<u>www.blondertongue.com/support/firmware-updates/</u>)

Click the "Firmware Download Site" linked button and then click through the following folders to view the device files: "BLONDER TONGUE" > "M-" > "MICROMOD\_16\_Stk# 7800"

**NOTE:** There is a check of the file name versus product model ID to eliminate a user inadvertently updating any product models with incorrect files.

2 Under the "Firmware Update Files" section, the user can use Browse... and Upload File to select and send the update file(s) into the unit. See a view of the file when uploaded to the platform as shown below on Figure 7.2b.

|                          | Firmware Update Files - Update file is valid. File: CV-MICM-16_v1.1.1.1_20250129.fw |                  |   |  |  |  |
|--------------------------|-------------------------------------------------------------------------------------|------------------|---|--|--|--|
| Browse No file selected. | Upload File CV-MICM-16 Update File:                                                 | 1.1.1.1_20250129 | x |  |  |  |
|                          |                                                                                     |                  |   |  |  |  |

Figure 7.2b - File when uploaded

3 Update the Firmware version by clicking the Update button. The update status and progress will show under the "**Status**" columns. Below are the firmware updates as they appear while in-progress (Figure 7.2c) and upon completion (Figure 7.2d).

Note: After clicking the "Update" button, please allow a few seconds for the file to load.

| MicroMod 16<br>(CV-MICM-16) | 3<br>1.1.1.1_20250129 | Update | Revert to<br>Factory Firmware | Updating System Files         |  |
|-----------------------------|-----------------------|--------|-------------------------------|-------------------------------|--|
|                             |                       |        | Figu                          | ire 7.2c - Update In Progress |  |

Once the update progress is complete, the user <u>MUST</u> reboot the unit. The most convenient method for this process is by clicking the Reboot button (Figure 7.2d) to apply and finalize the update(s).

| MicroMod 16<br>(CV-MICM-16)  | 4 1.1.1.1_20250129 | Reboot | Revert to<br>Factory Firmware | Update Complete |  |
|------------------------------|--------------------|--------|-------------------------------|-----------------|--|
| Figure 7.2d Completed Update |                    |        |                               |                 |  |

Figure 7.2d - Completed Update

**NOTE:** An update can also be applied and finalized by using the reboot control through the system page.

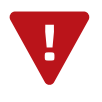

When firmware updates are complete, the user can remove the loaded file by clicking the "x" button shown on **Figure 7.2b** next to the "Upload File" button under "Firmware Update Files".

User Manual

#### 7.3 "ADMIN" SCREEN

The "Admin" (Figure 7.3) settings allow a user to change or modify the Username and Password values for the unit while logged in. To access this screen, click the "admin" link at the top right corner as shown below.

|                                                                           |                                                                                                    | <b>\</b>                    |
|---------------------------------------------------------------------------|----------------------------------------------------------------------------------------------------|-----------------------------|
| Control Panel                                                             | Uptime: 0 days, 01:30:00<br>Version: 1.1.1.1_20250129                                                                 | Logged in as: Admin LOG OUT |
| Status System Time Output: Settings                                       |                                                                                                    | Log Firmware Update         |
| User Configuration                                                        | Username         1         Admin         Password         2         Verify Password         3         UPDATE PASSWORD |                             |
| Username/Password Criteria                                                |                                                                                                    |                             |
| Usernames/passwords are case-sensitve and may contain letters or numbers. |                                                                                                    |                             |
| Usernames/passwords must be a minimum of 4 characters and a maximum of    | 16 characters in length.                                                                                              |                             |

Figure 7.3 - "User Configuration"

- **1 Username:** is the Administrator's login (16 characters maximum). This login allows the user to make changes to any area of the unit. (Factory Default: "Admin")
- Password: is only used when changing the current Administrator's password (16 characters maximum). The password will not be displayed. (Factory Default: "pass")
- **Verify Password:** is required when changing the current Administrator's password. It MUST match the "Password" field and will not be displayed.

**PLEASE NOTE:** Both the Login and Password are case-sensitive.

## 7.4 TROUBLESHOOTING

For any additional technical support issues, please send more information to us about your issue via our website at <u>www.blondertongue.com/support/</u> or call us toll-free at 1-800-523-6049 between the hours of 9:00 AM and 5:00 PM (EST, UTC -5).

For best service on calls, please leave a voice message with a brief summary of your problems including the Product Model Name(s) which are having issues. We will have someone use this information to prepare, in advance, to assist you in advance and contact you as soon as possible during business hours.

# APPENDIX A - CATV CHANNEL CENTER FREQUENCY CHART

CATV Channel Center Frequency (54 to 1002 MHz), shown in order from lowest to highest frequency.

| Channel<br>Number | Center<br>Frequency<br>(MHz) |
|-------------------|------------------------------|
| 2                 | 57                           |
| 3                 | 63                           |
| 4                 | 69                           |
| 5                 | 79                           |
| 6                 | 85                           |

| Channel<br>Number | Center<br>Frequency<br>(MHz) |  |
|-------------------|------------------------------|--|
| 95                | 93                           |  |
| 96                | 99                           |  |
| 97                | 105                          |  |
| 98                | 111                          |  |
| 99                | 117                          |  |

| Channel<br>Number | Center<br>Frequency<br>(MHz) |
|-------------------|------------------------------|
| 14                | 123                          |
| 15                | 129                          |
| 16                | 135                          |
| 17                | 141                          |
| 18                | 147                          |
| 19                | 153                          |
| 20                | 159                          |
| 21                | 165                          |
| 22                | 171                          |

| Channel<br>Number | Center<br>Frequency<br>(MHz) |  |
|-------------------|------------------------------|--|
| 7                 | 177                          |  |
| 8                 | 183                          |  |
| 9                 | 189                          |  |
| 10                | 195                          |  |
| 11                | 201                          |  |
| 12                | 207                          |  |
| 13                | 213                          |  |
|                   |                              |  |

| Channel<br>Number | Center<br>Frequency<br>(MHz) | Channel<br>Number | Center<br>Frequency<br>(MHz) |
|-------------------|------------------------------|-------------------|------------------------------|
| 23                | 219                          | 60                | 441                          |
| 24                | 225                          | 61                | 447                          |
| 25                | 231                          | 62                | 453                          |
| 26                | 237                          | 63                | 459                          |
| 27                | 243                          | 64                | 465                          |
| 28                | 249                          | 65                | 471                          |
| 29                | 255                          | 66                | 477                          |
| 30                | 261                          | 67                | 483                          |
| 31                | 267                          | 68                | 489                          |
| 32                | 273                          | 69                | 495                          |
| 33                | 279                          | 70                | 501                          |
| 34                | 285                          | 71                | 507                          |
| 35                | 291                          | 72                | 513                          |
| 36                | 297                          | 73                | 519                          |
| 37                | 303                          | 74                | 525                          |
| 38                | 309                          | 75                | 531                          |
| 39                | 315                          | 76                | 537                          |
| 41                | 321                          | 77                | 543                          |
| 42                | 327                          | 78                | 549                          |
| 43                | 333                          | 79                | 555                          |
| 44                | 339                          | 80                | 561                          |
| 45                | 345                          | 81                | 567                          |
| 46                | 357                          | 82                | 573                          |
| 47                | 363                          | 83                | 579                          |
| 48                | 369                          | 84                | 585                          |
| 49                | 375                          | 85                | 591                          |
| 50                | 381                          | 86                | 597                          |
| 51                | 387                          | 87                | 603                          |
| 52                | 393                          | 88                | 609                          |
| 53                | 399                          | 89                | 615                          |
| 54                | 405                          | 90                | 621                          |
| 55                | 411                          | 91                | 627                          |
| 56                | 417                          | 92                | 633                          |
| 57                | 423                          | 93                | 639                          |
| 58                | 429                          | 94                | 645                          |
| 59                | 435                          |                   |                              |

| Channel<br>Number | Center<br>Frequency<br>(MHz) |   | Channel<br>Number | Center<br>Frequenc<br>(MHz) |
|-------------------|------------------------------|---|-------------------|-----------------------------|
| 100               | 651                          |   | 130               | 831                         |
| 101               | 657                          |   | 131               | 837                         |
| 102               | 663                          |   | 132               | 843                         |
| 103               | 669                          |   | 133               | 849                         |
| 104               | 675                          |   | 134               | 855                         |
| 105               | 681                          |   | 135               | 861                         |
| 106               | 687                          |   | 136               | 867                         |
| 107               | 693                          |   | 137               | 873                         |
| 108               | 699                          |   | 138               | 879                         |
| 109               | 705                          |   | 139               | 885                         |
| 110               | 711                          |   | 140               | 891                         |
| 111               | 717                          |   | 141               | 897                         |
| 112               | 723                          |   | 142               | 903                         |
| 113               | 729                          |   | 143               | 909                         |
| 114               | 735                          |   | 144               | 915                         |
| 115               | 741                          |   | 145               | 921                         |
| 116               | 747                          |   | 146               | 927                         |
| 117               | 753                          |   | 147               | 933                         |
| 118               | 759                          |   | 148               | 939                         |
| 119               | 765                          |   | 149               | 945                         |
| 120               | 771                          |   | 150               | 951                         |
| 121               | 777                          |   | 151               | 957                         |
| 122               | 783                          |   | 152               | 963                         |
| 123               | 789                          |   | 153               | 969                         |
| 124               | 795                          |   | 154               | 975                         |
| 125               | 801                          |   | 155               | 981                         |
| 126               | 807                          |   | 156               | 987                         |
| 127               | 813                          |   | 157               | 993                         |
| 128               | 819                          |   | 158               | 999                         |
| 129               | 825                          | 1 | L                 |                             |

User Manual

NOTES

NOTES

User Manual

#### NOTES

# LIMITED WARRANTY

Seller will at its sole option, either repair or replace (with a new or factory reconditioned product, as Seller may determine) any product manufactured or sold (or in the case of software, licensed) by Seller which is defective in materials or workmanship or fails to meet the applicable specifications that are in effect on the date of shipment or such other specifications as may have been expressly agreed upon in writing: (i) for a period of one (1) year (and for all BIDA products a period of eight (8) years) from the date of original purchase for all stock hardware products (ii) for a period of one (1) year from the date of original purchase (or such shorter period of time as may be set forth in the license agreement specific to the particular software being licensed from Seller) with respect to all software products licensed from Seller (other than Core Product Software) that is (a) developed for a specific function or application, (b) complimentary to and does not function without the Core Product Software, and (c) listed with a specific model number and stock number in Seller's Price List ("Non-Core Software"); (iii) for a period of ninety (90) days from the date of original purchase, with respect to non-serialized products) not otherwise referred to in clauses (i) through (ii) above. The warranty period for computer programs in machine-readable form included in a hardware product, which are essential for the functionality thereof as specifically stated in the published product software is installed.

Software patches, bug fixes, updates or workarounds do not extend the original warranty period of any Core Product Software or Non-Core Software. Notwithstanding anything herein to the contrary,

(i) Seller's sole obligation for software that when properly installed and used does not substantially conform to the published specifications in effect when the software is first shipped by Seller, is to use commercially reasonable efforts to correct any reproducible material non-conformity (as determined by Seller in its sole discretion) by providing the customer with: (a) telephone or e-mail access to report non-conformance so that Seller can verify reproducibility, (b) a software patch or bug fix, if available or a workaround to bypass the issue if available, and (c) where applicable, replacement or damaged or defective external media.

(ii) Seller does not warrant that the use of any software will be uninterrupted, error-free, free of security vulnerabilities or that the software will meet the customer's particular requirements; and the customer's sole and exclusive remedy for breach of this warranty is, at Seller's option, to receive (a) suitably modified software, or part thereof, or (b) comparable replacement software or part thereof;

(iii) Seller retains all right, title and interest in and to, and ownership of, all software (including all Core Product Software and Non-Core Software) including any and all enhancements, modifications and updates to the same; and

(iv) in some cases, the warranty on certain proprietary sub-assembly modules manufactured by third-party vendors and contained in Seller's products, third party software installed in certain of Seller's products, and on certain private–label products manufactured by third-parties for resale by Seller, will be of shorter duration or otherwise more limited than the standard Seller limited warranty. In such cases, Seller's warranty with respect to such third-party proprietary sub-assembly modules, third-party software and private-label products will be limited to the duration and other terms of such third-party vendor's warranty, if any. In addition, certain products, that are not manufactured by Seller, but are resold by Seller, may carry the original OEM warranty for such products, if any. The limited warranty set forth above does not apply to any product sold by Seller, which at the time of sale constituted a Refurbished/Closeout Product, the limited warranty for which is provided in the following paragraph.

Seller will at its sole option, either repair or replace (with a new or factory-reconditioned product, as Seller may determine) any product sold by Seller which at the time of sale constituted a refurbished or closeout item ("Refurbished/Closeout Product"), which is defective in materials or workmanship or fails to meet the applicable specifications that are in effect on the date of shipment of that product or fails to meet such other specifications as may have been expressly agreed upon in writing between the parties, for a period of ninety (90) days from the date of original purchase. Notwithstanding the foregoing, in some cases the warranty on certain proprietary sub-assembly modules manufactured by third-party vendors and contained in Seller products, third party software installed in certain of Seller's products, and on certain private–label products manufactured by third-parties for resale by Seller will be of shorter duration or otherwise more limited than Seller limited warranty for Refurbished/Closeout Products. In such cases, Seller's warranty for Refurbished/Closeout Products constituting such third-party vendors will be limited to the duration and other terms of such third-party vendor's warranty, if any. In addition, notwithstanding the foregoing, (i) certain Refurbished/Closeout Products that are not manufactured (but are resold) by Seller, may carry the original OEM warranty for such products, if any, which may be longer or shorter than Seller's limited warranty for Refurbished/Closeout Products. All sales of Refurbished/Closeout Products are final.

To obtain service under this warranty, the defective product, together with a copy of the sales receipt, serial number if applicable, or other satisfactory proof of purchase and a brief description of the defect, must be shipped freight prepaid to Seller at the following address: One Jake Brown Road, Old Bridge, New Jersey 08857.

This warranty does not cover failure of performance or damage resulting from (i) use or installation other than in strict accordance with manufacturer's written instructions, (ii) disassembly or repair by someone other than the manufacturer or a manufacturer-authorized repair center, (iii) misuse, misapplication or abuse, (iv) alteration, (v) exposure to unusual physical or electrical stress, abuse or accident or forces or exposure beyond normal use within specified operational or environmental parameters set forth in applicable product specifications, (vi) lack of reasonable care or (vii) wind, ice, snow, rain, lightning, or any other weather conditions or acts of God.

OTHER THAN THE WARRANTIES SET FORTH ABOVE, SELLER MAKES NO OTHER WARRANTIES OR REPRESENTATIONS OF ANY KIND, EXPRESS OR IMPLIED, AS TO THE CONDITION, DESCRIPTION, FITNESS FOR A PARTICULAR PURPOSE, MERCHANTABILITY, OR AS TO ANY OTHER MATTER, AND SUCH WARRANTIES SET FORTH ABOVE SUPERSEDE ANY ORAL OR WRITTEN WARRANTIES OR REPRESENTATIONS MADE OR IMPLIED BY SELLER OR BY ANY OF SELLER'S EMPLOYEES OR REPRESENTATIVES, OR IN ANY OF SELLER'S BROCHURES MANUALS, CATALOGS, LITERATURE OR OTHER MATERIALS. IN ALL CASES, BUYER'S SOLE AND EXCLUSIVE REMEDY AND SELLER'S SOLE OBLIGATION FOR ANY BREACH OF THE WARRANTIES CONTAINED HEREIN SHALL BE LIMITED TO THE REPAIR OR REPLACEMENT OF THE DEFECTIVE PRODUCT F.O.B. SHIPPING POINT, AS SELLER IN ITS SOLE DISCRETION SHALL DETERMINE. SELLER SHALL IN NO EVENT AND UNDER NO CIRCUMSTANCES BE LIABLE OR RESPONSIBLE FOR ANY CONSEQUENTIAL, INDIRECT, INCIDENTAL, PUNITIVE, DIRECT OR SPECIAL DAMAGES BASED UPON BREACH OF WARRANTY, BREACH OF CONTRACT, NEGLIGENCE, STRICT TORT LIABILITY OR OTHERWISE OR ANY OTHER LEGAL THEORY, ARISING DIRECTLY OR INDIRECTLY FROM THE SALE, USE, INSTALLATION OR FAILURE OF ANY PRODUCT ACQUIRED BY BUYER FROM SELLER.

All claims for shortages, defects, and non-conforming goods must be made by the customer in writing within five (5) days of receipt of merchandise, which writing shall state with particularity all material facts concerning the claim then known to the customer. Upon any such claim, the customer shall hold the goods complained of intact and duly protected, for a period of up to sixty (60) days. Upon the request of Seller, the customer shall ship such allegedly non-conforming or defective goods, freight prepaid to Seller for examination by Seller's inspection department and verification of the defect. Seller, at its option, will either repair, replace or issue a credit for products determined to be defective. Seller's liability and responsibility for defective products is specifically limited to the defective item or to credit towards the original billing. All such replacements by Seller shall be made free of charge f.o.b. the delivery point called for in the original order. Products for which replacement has been made under the provisions of this clause shall become the property of Seller. Under no circumstances are products to be returned to Seller without Seller's prior written authorization. Seller reserves the right to scrap any unauthorized returns on a no-credit basis. (**Rev 1121**)

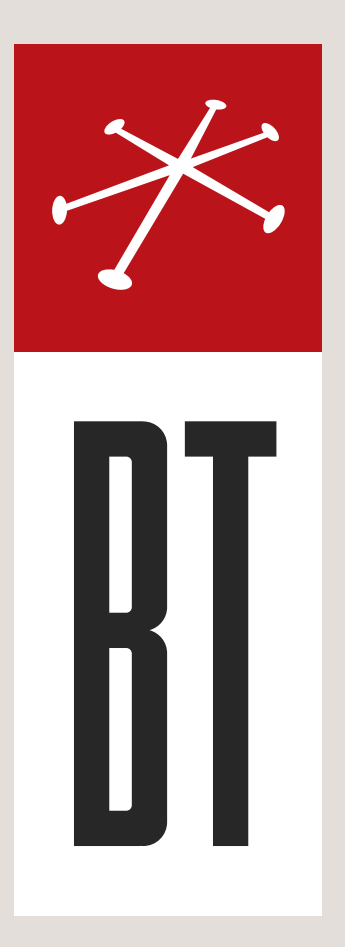

#### **BLONDER TONGUE LABORATORIES**

One Jake Brown Road Old Bridge, NJ 08857 (800) 523-6049

## SALES DEPARTMENT

sales@blondertongue.com

# CUSTOMER SERVICE

custsvc@blondertongue.com